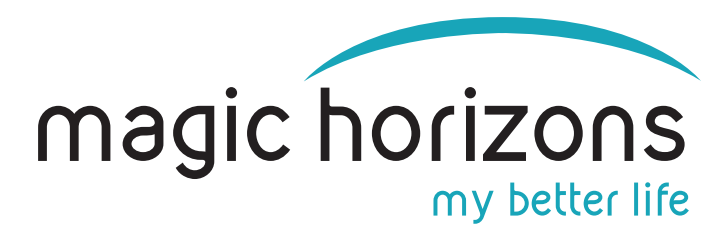

# **Instructions for Premium Mobile Remote**

for Android & iOS tablets & smartphones

Video Instruction: <a href="https://youtu.be/gUacF9lfecy">https://youtu.be/gUacF9lfecy</a>

# 1) Bring the VR glasses into the WIFI

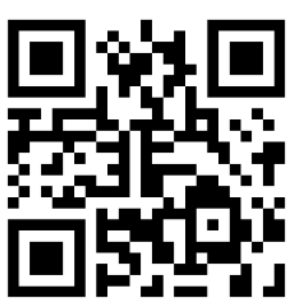

🗴 🗘 🗎 11:36 AM

 In the main menu, click on the WIFI symbol with the green laser beam at the bottom left

WIFI

. .

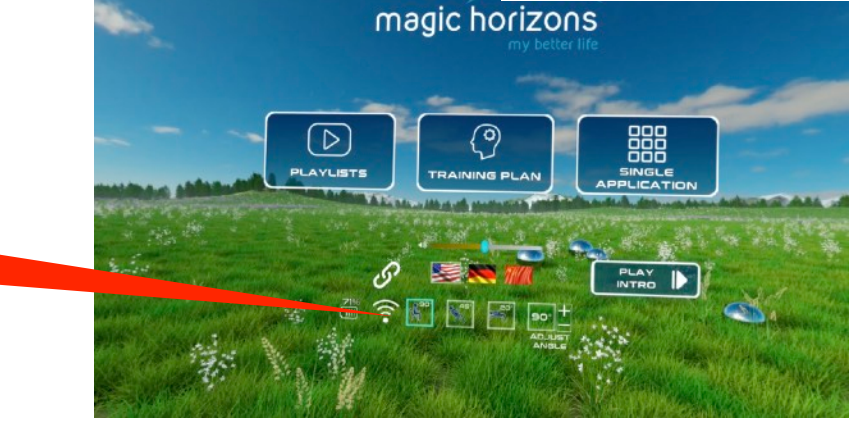

 In the WIFI menu, enter the WIFI password on the virtual keyboard and press "CONNECT"

Password

| Wi-Fi |       |       |            | Г        |   |   |   |   |   |   |       |    |       | ٦ |   |   |   |   |  |
|-------|-------|-------|------------|----------|---|---|---|---|---|---|-------|----|-------|---|---|---|---|---|--|
| On    |       |       |            | Password |   |   |   |   |   |   |       |    |       |   |   |   |   |   |  |
| •     | FRIT. | Z Mod | lule<br>rk |          |   |   |   |   |   | с | ANCEL | cc | NNECT |   |   |   |   | é |  |
| q     | 1     | W     | 2          | е        | 3 | r | 4 | t | 5 | у | 6     | u  | 7     | i | 8 | 0 | 9 | р |  |
|       | а     |       | s          |          | d |   | f |   | g |   | h     |    | j     |   | k |   | Т |   |  |
| +     |       | Z     |            |          | х |   | С | v | b |   |       | n  | n     | m | ⊠ |   |   |   |  |
| ?13   | 23    |       | ,          |          |   |   |   |   |   |   |       |    |       |   |   |   |   | 0 |  |

## 2) Bring the tablet or smartphone into the WIFI

| <ul> <li>Enter the WIFI password in the</li> </ul> | Settings                                        |  |  |  |  |
|----------------------------------------------------|-------------------------------------------------|--|--|--|--|
| tablet under "Settings" under                      | Join user experience program                    |  |  |  |  |
| "Network & Internet"                               | Add emergency information                       |  |  |  |  |
|                                                    | Add another email account                       |  |  |  |  |
| WIFI                                               | Lenovo ID<br>Not logged in                      |  |  |  |  |
|                                                    | Vetwork & Internet WLAN, Data usage and Hotspot |  |  |  |  |

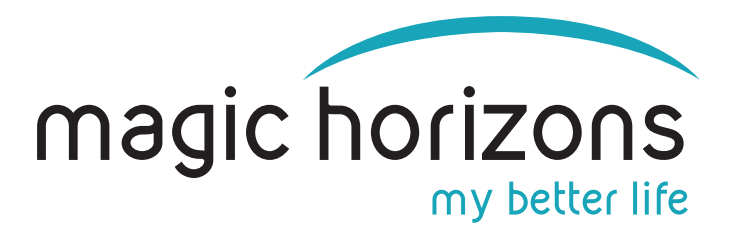

### 3) Download the Remote App from App Stores:

#### Android

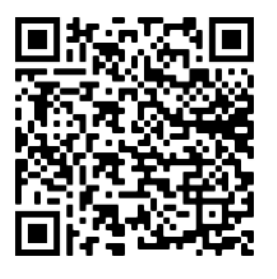

download from Google Play Store

#### iOS

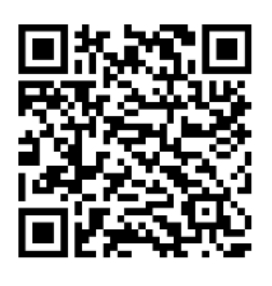

#### download from Apple Store

### 4) On the tablet or Smartphone

• Start the Magic Horizons app

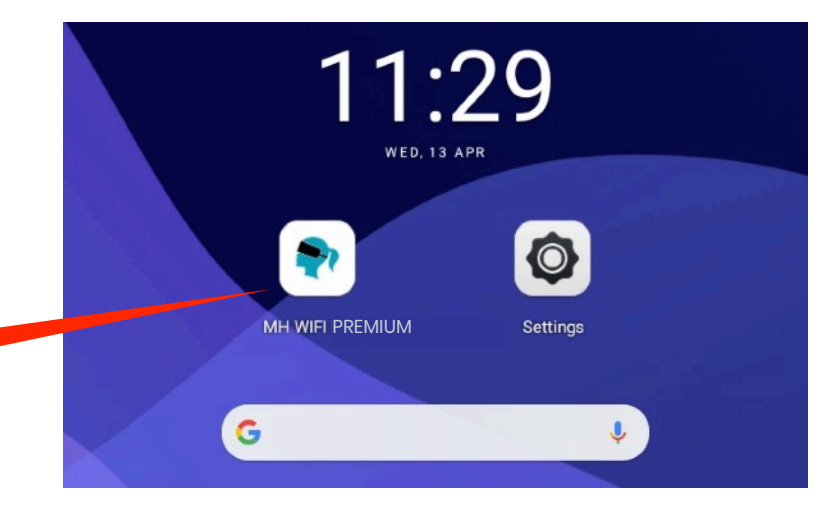

 Choose whether you want to connect one pair of glasses or several pairs of glasses

МН арр

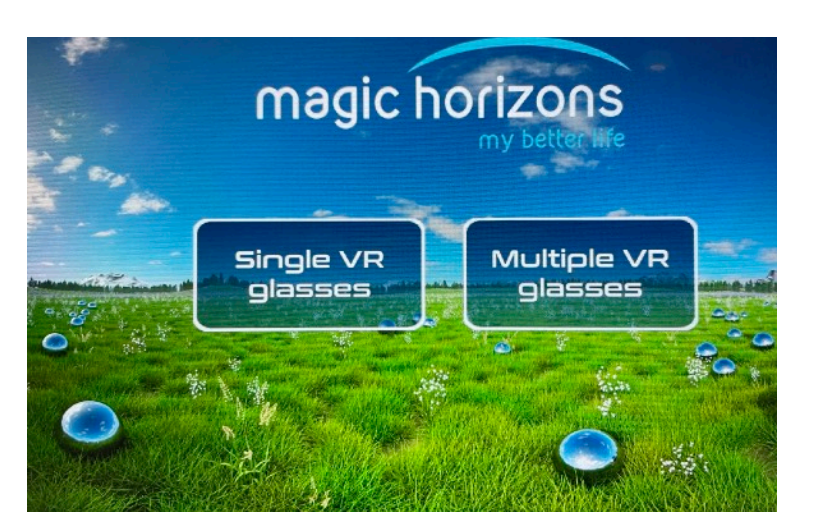

 Click on the flashing WIFI icon to connect

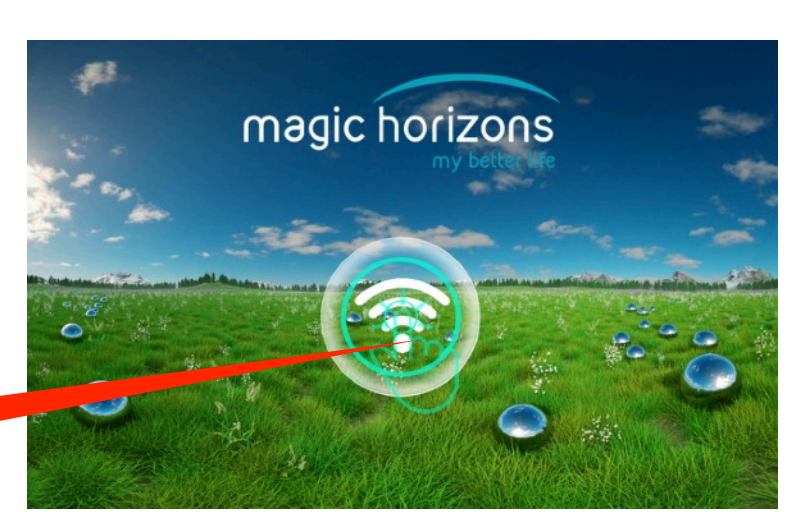

Connect

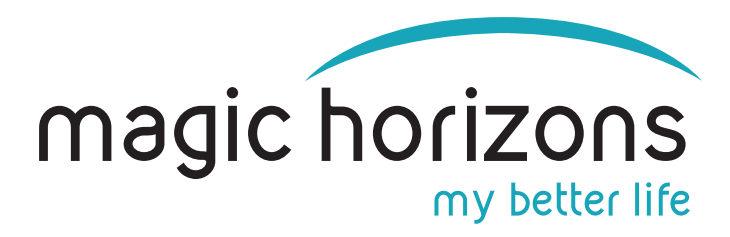

A session number is automatically created on the tablet
 Session Nr.

## 5) In the VR glasses

Click on the "connect" icon with the green laser beam

Connect

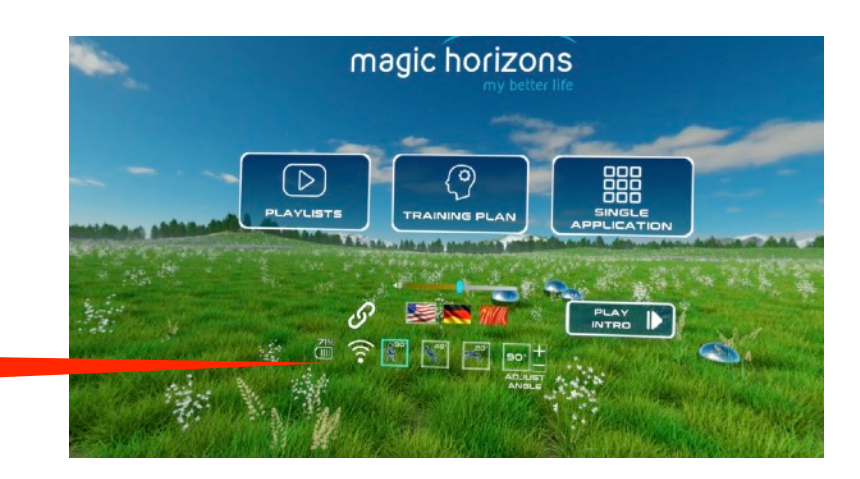

 In the list of sessions, the same session number appears as on the tablet or smartphone. If several VR glasses and tablets or smartphones are used, the appropriate session numbers must be selected

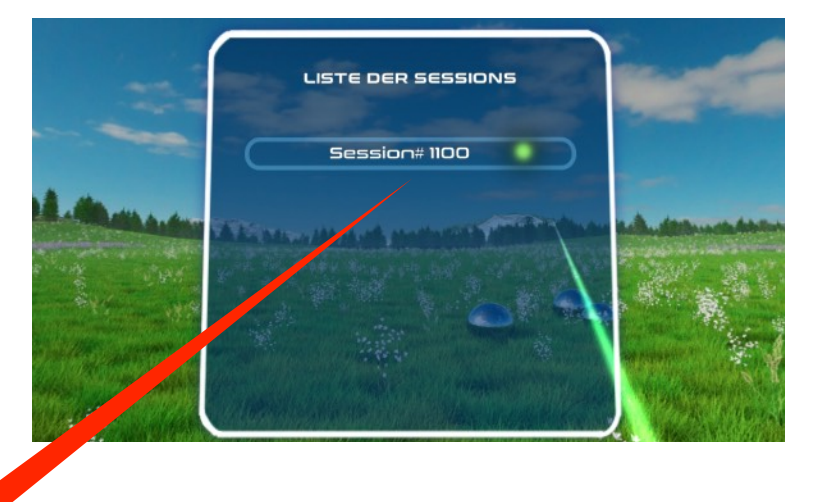

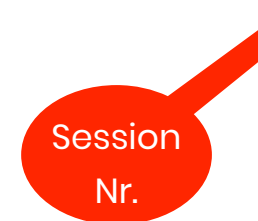

• VR glasses and tablet or smartphone are now connected. VR glasses are now controlled by the tablet. Or smartphone.

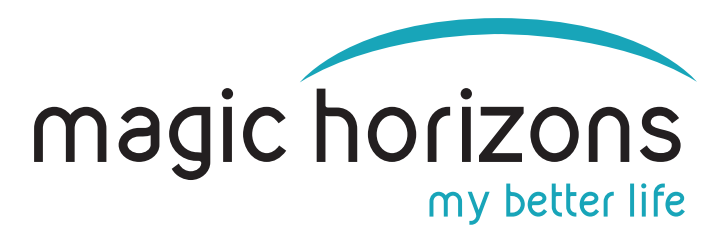

## 6) Tablet operation

 In the tablet main menu, you can choose between the Trailer the Playlist and the Single Applications, set the language, volume and the sitting/lying position

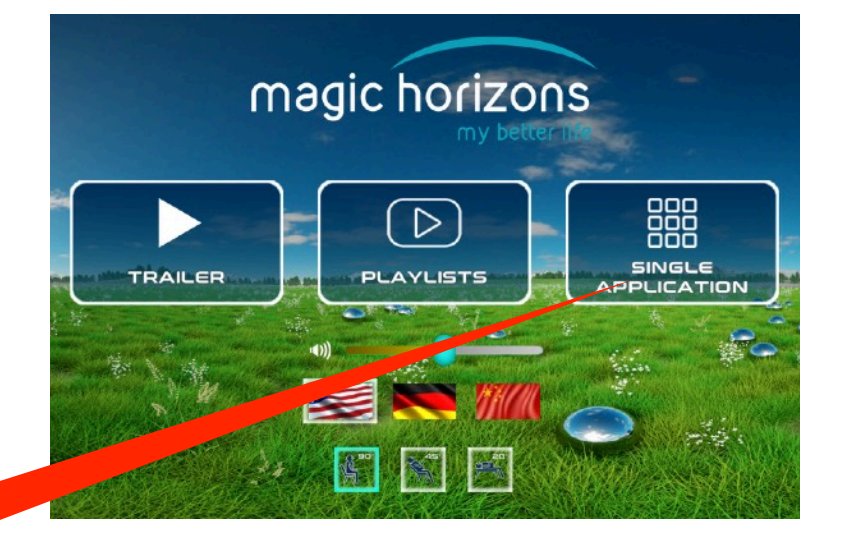

Single application

- The individual VR applications are started in the Single Application menu
- Use the white arrows to scroll to more
   VR applications
- Clicking on the white door symbol at the bottom takes you back to the main menu
- After clicking on a VR application, it starts and you are in the playback menu
- There you can adjust the volume, pause, see a video that shows what is happening in the VR glasses and see the remaining time
- Clicking on the "X" symbol ends the running VR application and you are back in the Single Application menu

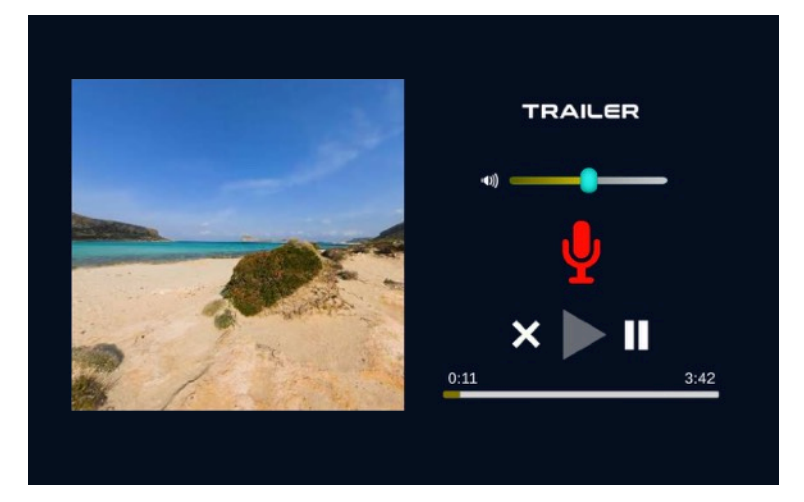

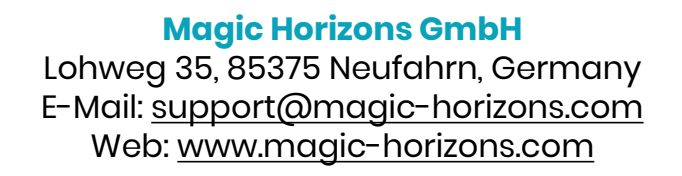

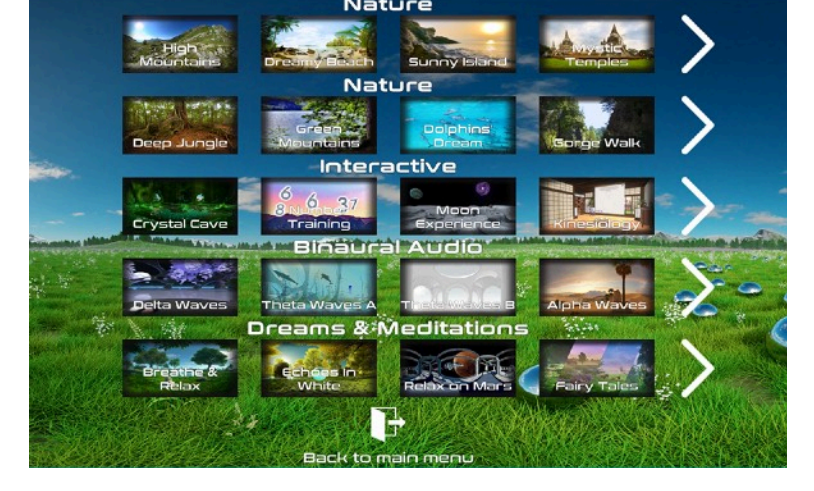